## <u>電子賬單及繳費服務</u> <u>示範短片</u>

## 電子賬單及繳費服務

- 兒子: 難道我想遲繳費嗎?
- 媽媽: 兒子,為什麼那麼煩惱?
- 受幕蓋字: EBPP電子賬單及繳費服務標誌
- 媽媽: 用EBPP電子賬單及繳費服務吧 !
- 媽媽: 首先,登入你的網上銀行賬戶

登記賬單 商戶/機構類別: 慈善機構

商戶/機構名稱: 心晴會

- 媽媽: 選擇你想收取電子賬單的商戶,例如新增的水務署及差餉物業估價署
- 袋幕蓋字: 電子賬單及繳費服務

   1.輸入 2.確認 3.完成

登記賬單 商戶/機構類別:

政府或法定機構

商戶/機構名稱: 水務署及差餉物業估價署

- 媽媽: 或其他商戶

登記賬單 商戶/機構類別: 商戶

商戶/機構名稱: 日日電訊

- 媽媽: 輸入你的賬戶號碼及其他資料,再確認有關登記便完成!

登記完成 確認

- 兒子: 一個平台收到水費單和徵收差餉及/或地租通知書及其他電子賬單

登記賬單 賬單種類: 水費或徵收差餉及/或地租通知書 賬戶/ 目編輯: 12345678901 或 123456789012345

## 兒子: 賬單摘要一目了然

受幕蓋字: 賬單摘要

| 機構      | 賬戶/目編號     |         | 金額         | 到期日   | 選項   |    |
|---------|------------|---------|------------|-------|------|----|
| 水務署     | 1234567890 | 01      | HKD 300.00 | 30/09 | 付款 / | 刪除 |
| 差餉物業估價署 | 12345678   | 9012345 | HKD 785.00 | 30/10 | 付款 / | 刪除 |

- 兒子: 我還可以立刻繳費,
- 袋幕蓋字: 支付賬單

   1.輸入 2.確認 3.完成

支付賬單 支付類別: 賬單 機構: 差餉物業估價署 付款資料 賬單種類: 01 徵收差餉及/或地租通知書 賬戶/目編號: 123456789012345 金額: HKD 785 付款日期: 30/10/2015

- 受幕蓋字: \$1000 \$300 \$200 \$100
- 兒子: 那就不怕忘記了。 又可以儲存電子賬單和繳費記錄
- 受幕蓋字: 賬單摘要

| 機構      | 賬戶/目編號      |         | 金額         | 到期日   | 選項      |  |
|---------|-------------|---------|------------|-------|---------|--|
| 水務署     | 12345678901 |         | HKD 300.00 | 30/09 | 已付款     |  |
| 差餉物業估價署 | 12345678    | 9012345 | HKD785.00  | 30/10 | 付款 / 刪除 |  |

兒子: 還可以收取同支付人民幣及美元賬單,真的很方便呀!

- 受幕蓋字: \$1000 \$600 \$500 \$300 \$200 \$100
- 兒子: EBPP 點一點 收單繳費好方便
- 受幕蓋字: EBPP 電子賬單及繳費服務標誌
   EBPP 電子賬單及繳費服務

金管局、香港銀行公會、庫務署、水務署及差餉物業估價署標誌

兒子: 如有查詢,請聯絡你的銀行

\*\*\*\*\*